## Anleitung Hörsaaltechnik Gebäude V03 mit eigenem Laptop

Sie benötigen:

- entweder ein <u>eigenes Anschlusskabel</u> (VGA oder HDMI und bei Mac zusätzlich einen entsprechenden Adapter)
- oder einen <u>Schlüssel für den Medienschrank</u>

Eigene Schlüssel für den Medienschrank können Sie (unter Angabe der Raumnummer siehe "Ablaufplan" in der entsprechenden Stud.IP-Veranstaltung) ausleihen (Abholung in der Bibliothek):

https://uol.de/bis/medientechnik/schluessel

### Ansicht des Medienschrankes

27

Anschlüsse für Kabel

Achtung: Anschlüsse für die Kabel und Touchpad sind frei zugänglich, alles andere ist nur mit Schlüssel nutzbar! Touchpad für Projektoren

### Schranktür für Mikrofon und Headset

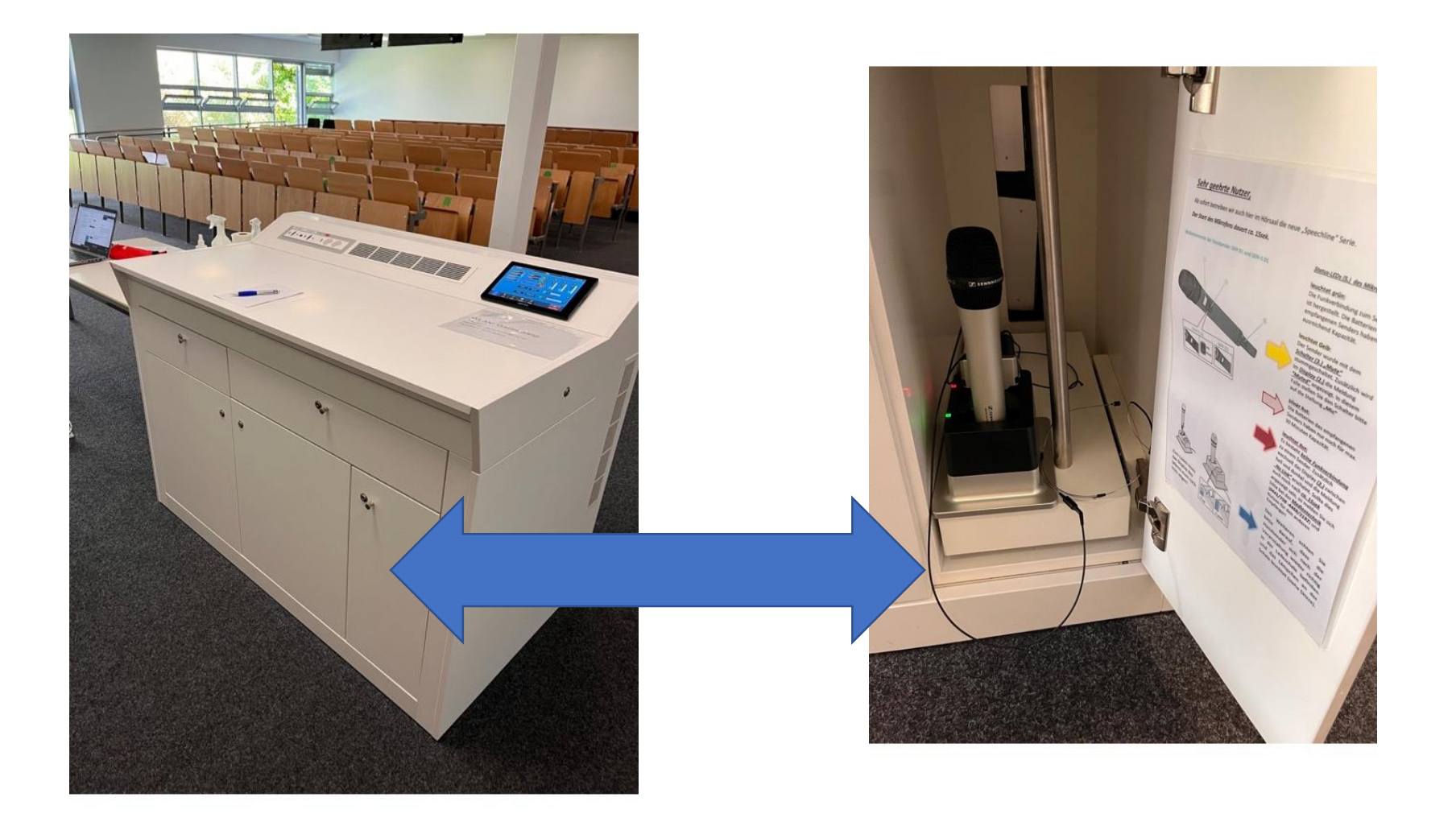

## Schublade Anschlusskabeln, Fernbedienung etc. (<u>kein</u> Pointer)

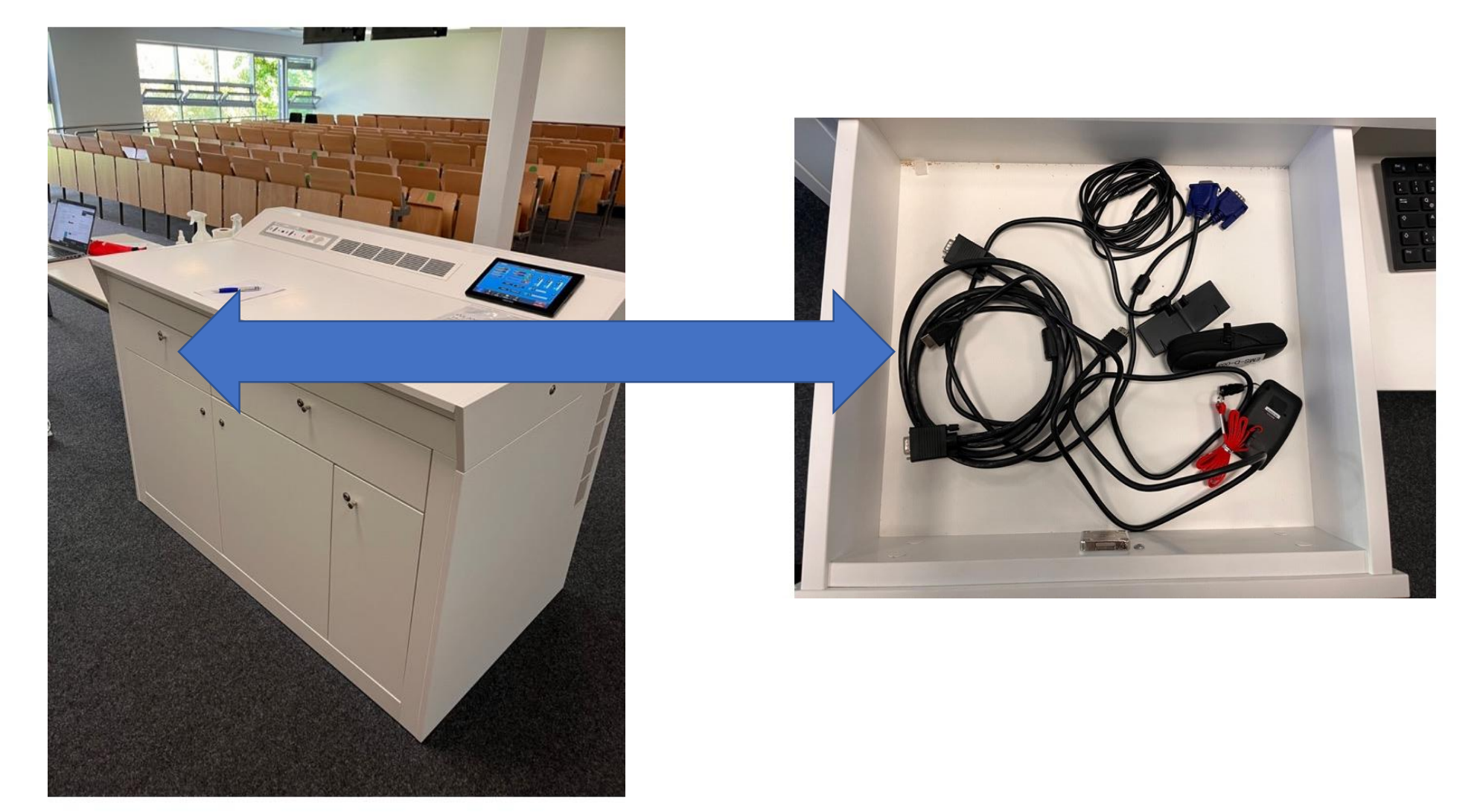

#### Anschlüsse für die Kabel (wahlweise HDMI oder VGA).

Wenn nötig, können zwei Geräte gleichzeitig angeschlossen werden, ansonsten einfach das erste Anschlussfeld wählen)

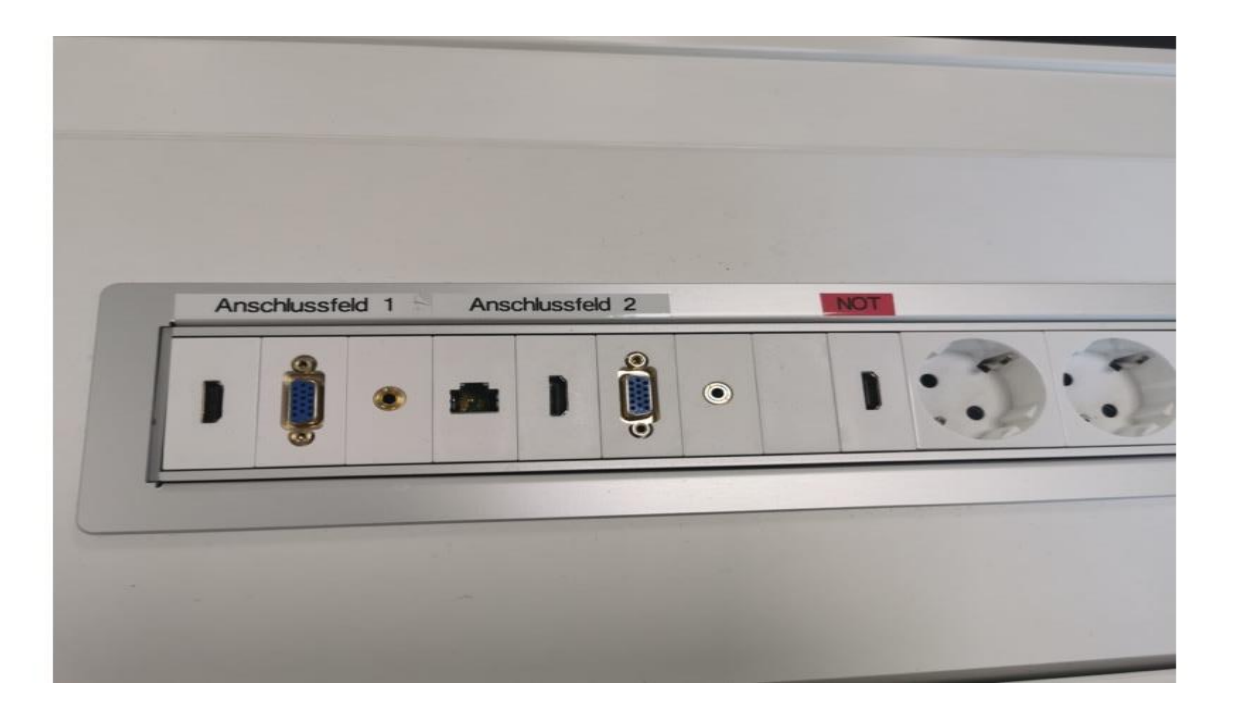

# Touchpad (zum Einschalten darauf tippen und dann auf "System starten")

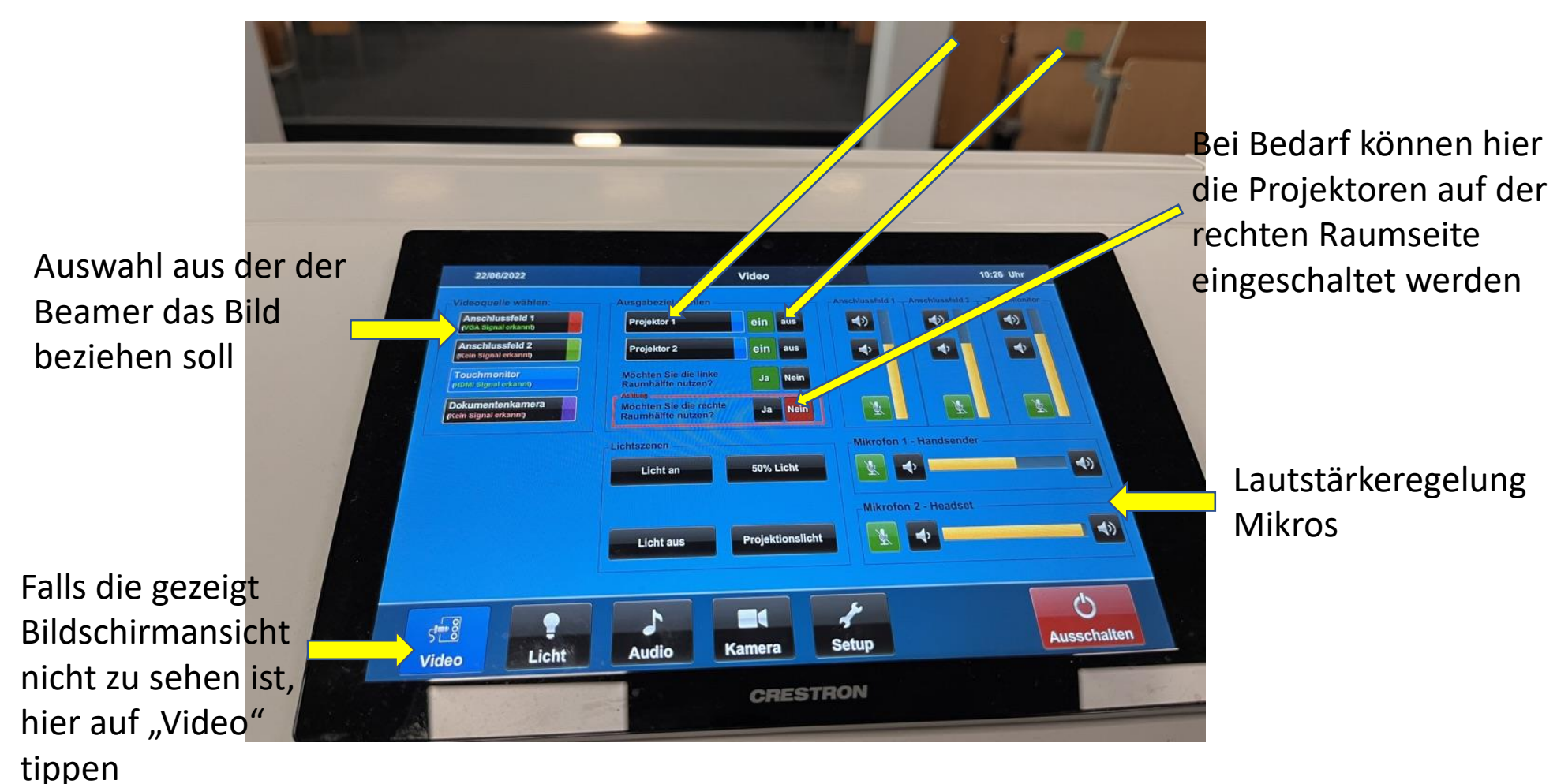

Auswahl und Einschalten der Projektoren

Starten Sie das Touchpad indem Sie mit dem Finger darauf tippen und dann auf "System starten".  $\rightarrow$  Es öffnet sich eine Übersicht (siehe Bild auf vorheriger Folie) und Sie tippen auf "**Projektor 1**" und "**Projektor 2**" <u>und</u> auf "ein", damit diese hochfahren

Anschließend tippen Sie auf "**Projektor 1**" und dann "**Anschlussfeld 1**" und das gleiche mit "**Projektor 2**" und dann "**Anschlussfeld 1**" (Nun wählt der Beamer die richtige Quelle aus und die Übertragung beginnt. Bei zwei angeschlossenen Geräten für den zweiten Projektor entsprechend Anschlussfeld 2 statt 1 nehmen.)

Je nachdem wie groß Ihre Gruppe ist, haben Sie unten im rot eingerahmten Feld die Möglichkeit die Projektion zusätzlich auf die rechte Raumhälfte zu übertragen. Dafür einfach auf "**ja**" tippen.

#### Häufige Probleme + Lösung

Laptop wird nicht erkannt: HDMI/VGA-Kabel herausziehen und nochmal neu einstecken

Projektoren gehen nicht an: In dem Fall wurde meist der Projektor angewählt, aber anschließend nicht auf "ein" getippt (→ nachholen)

Auf dem Projektor erscheint nicht das richtige Fenster von Ihrem Laptop: Anzeigeeinstellungen auf dem Laptop anpassen

Irgendetwas ist defekt oder fehlt: Medientechnik kontaktieren (0441-798-4444)